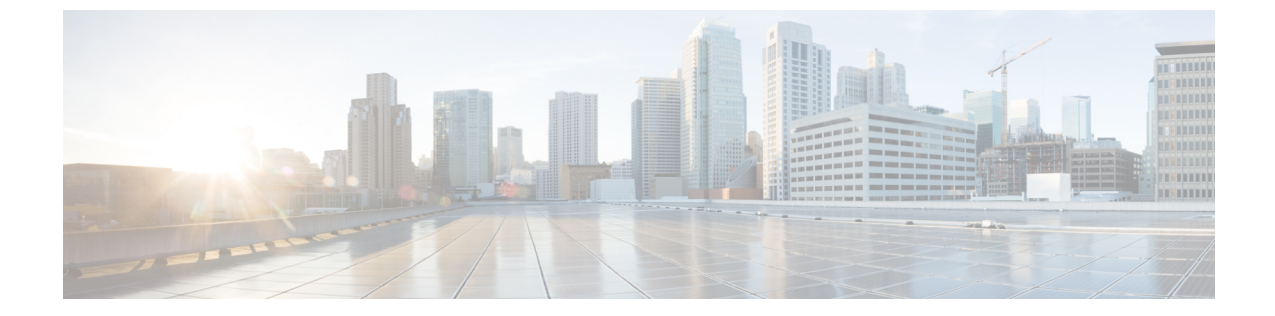

**Cisco Application Services Engine** のメンテ ナンス

- ・シングルマスターノードのRMA (1ページ)
- •2つのマスターノードの RMA (2ページ)
- ・シングル ワーカー RMA (2ページ)

## シングルマスターノードのRMA

マスターノードの RMA にこの手順を使用します。

- ステップ1 正常なマスター ノードの1つでUIにログインします。[システム リソース(System Resources)] < [ノード (Nodes)]を選択します。
- ステップ2 削除する古いマスター ノードの電源をオフにします。UIで、このノードのステータスが [非アクティブ (Inactive)]に変更されていることを確認します。削除する必要があるノードのシリアル番号と一致することを確認します。
- ステップ3 新しいノードの電源をオンにし、ブートストラップを完了します。古いノードの設定に使用したものと同じパラメータ(名前とネットワーク情報を含む)を使用します。このノードのシリアル番号を書き留めます。
- ステップ4 UIで、非アクティブなマスターノードの横にあるチェックボックスをオンにします。[アクション(Actions)] をクリックし、[置換(Replace)]を選択します。プロンプトが表示されたら、[New Serial Number]の下に 新しいノードのシリアル番号を入力して続行します。
- **ステップ5** UIで、シリアル番号が更新されるのがわかります。マスターがクラスタに正常に参加すると、ステータスが [**アクティブ (Active)**] に変わります。

## 2 つのマスターノードの RMA

マスターノードの RMA にこの手順を使用します。

- ステップ1 障害が発生した2つのマスターノードの電源を切ります。
- **ステップ2** 古いノードのブートストラップに使用したパラメータと同じパラメータを使用して、2つの新しいノード の電源をオンにし、ブートストラップします。

ノードのブートストラップについては、Cisco Application Services Engineの展開を参照してください。最大 4 つのワーカーノードをクラスタに含めることができます。

**ステップ3** 正常なマスター (CLI) にログインし、acidiag recover save コマンドを実行します。

[rescue-user@node1 ~]\$ acidiag recover save Warning: Cluster recovery can be a disruptive operation and should only be performed as last resort option to recover cluster from disasters where two master nodes have lost their state due to hardware faults. Proceed? (y/n): y

cluster snapshot '/tmp/cluster\_snapshot.tar.gz' generated successfully. Copy to other devices as '/tmp/cluster snapshot.tar.gz' before performing restore.

ステップ4 前の手順で生成された .tar ファイルを2つの新しいノードに /tmp/cluster\_snapshot.tar.gz としてコピーし、すべてのノードで acidiag recover restore コマンドを実行します。ノードが再起動します。

[rescue-user@node1 ~]\$ acidiag recover restore Warning: This command will restart this device to perform recovery. Make sure, you have copied cluster snapshot to other devices if you are recovering the cluster from this device. Proceed? (y/n): y Connection to 172.20.6.119 closed.

**ステップ5** すべてのノードがクラスタを形成し、それらのステータスが正常と表示されるまで待ちます。クラスタ全体のヘルスを確認するには、acidiag health コマンドを使用します。

## シングル ワーカー RMA

障害が発生したワーカーノードを置換するには、次の手順を使用します。

(注) 不正なソフトウェア状態のノードをクリーンアップまたはリカバリするには、acidiag touch clean または acidiag touch setup を使用してから、acidiag reboot が続きます。

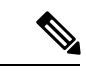

(注) 物理的に交換する必要があるハードウェアの問題に対してノードをRMAできるように、[削除 (Delete)]オプションが提供されていないことを確認してください。ワーカーノードを削除 する場合は、同じブートストラップ情報で新しいノードを登録する必要があります。

- ステップ1 正常なマスターノードのいずれかの GUI にログインします。[システム リソース(System Resources)]< [ノード(Nodes)]を選択します。
- ステップ2 削除する古いワーカーノードの電源をオフにします。GUIで、このノードのステータスが[Inactive]に変更 されていることを確認します。シリアル番号が、交換する必要があるノードのシリアル番号と一致してい ることを確認します。
- ステップ3 GUIで、削除する必要があるワーカーノードの横にあるチェックボックスをオンにします。[アクション (Actions)]<[削除(Delete)]をクリックします。このノードのエントリが[ノード(Nodes)]ページか ら削除されます。
- **ステップ4**新しいワーカーノードの電源をオンにし、ブートストラップを完了します。古いワーカーノードの設定に 使用したものと同じパラメータを使用します。このノードのシリアル番号を書き留めます。
- **ステップ5** GUI では、ワーカーノードエントリは [登録解除(Unregistered)] として表示されます。シリアル番号が 新しいノードのシリアル番号と一致していることを確認します。
- ステップ6 GUIで、このワーカーノードの横にあるチェックボックスをオンにします。[アクション(Actions)]をク リックし、[登録(Register)]を選択します。次の画面で詳細を確認し、[保存(Save)]を選択します。
- ステップ7 GUIで、ノードのステータスが[Discovering]に変わり、その後、[Active]に変わります。

I